## PETUNJUK TEKNIS PENDAFTARAN SKRIPSI ONLINE 2017

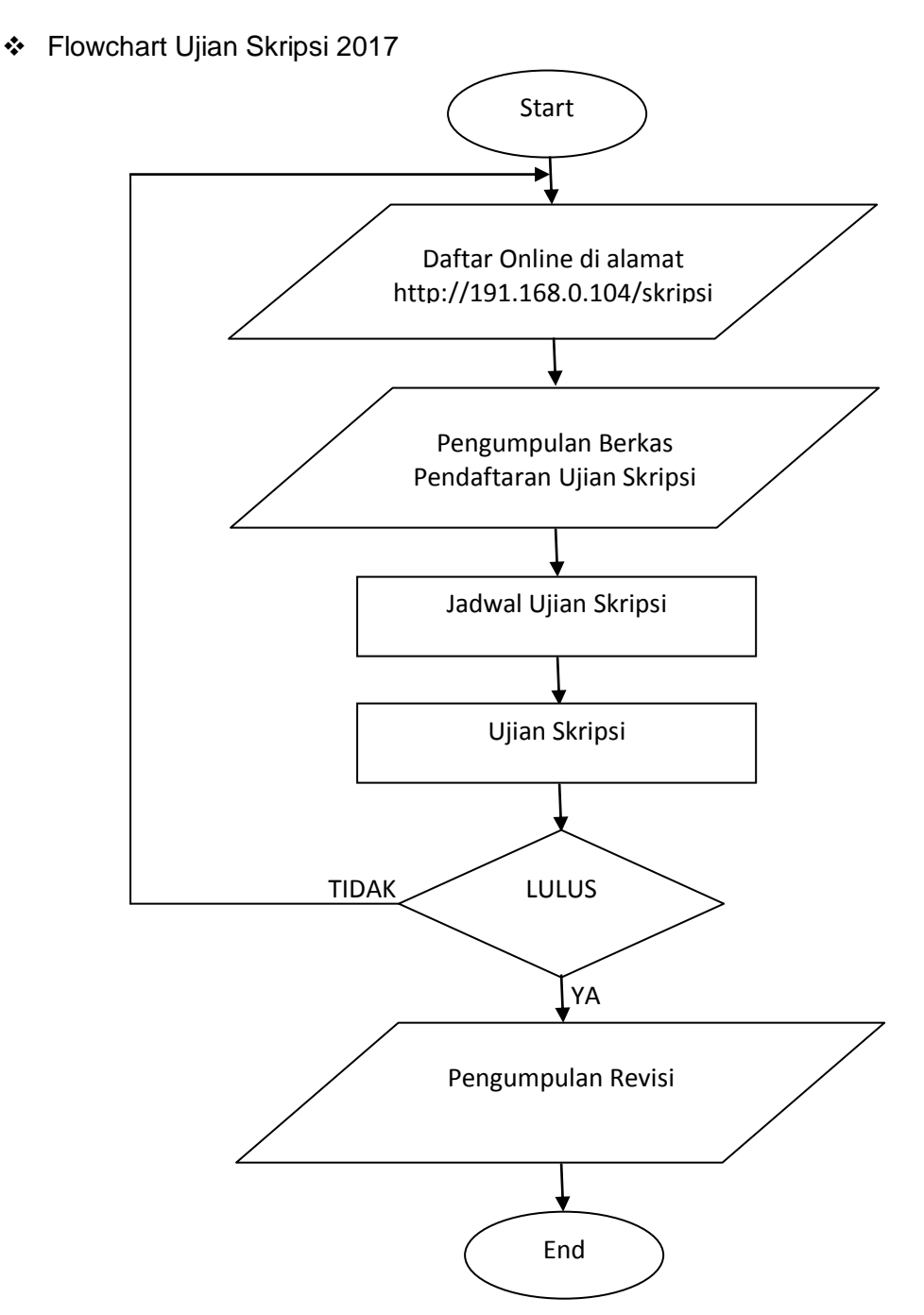

Keterangan :

- Daftar Online di alamat http://191.168.0.104/skripsi
  - Pendaftaran ujian skripsi dilakukan melalui <u>http://191.168.0.104/skripsi</u> oleh masing-masing mahasiswa. Setiap mahasiswa hanya diberikan satu kali kesempatan mendaftar ujian skripsi pada satu gelombang ujian, karena NIM yang sama tidak dapat digunakan untuk mendaftar ujian skripsi lagi. Data yang telah diinput mahasiswa tidak bisa diedit, oleh sebab itu sebelum dilakukan submit data harus diteliti terlebih dahulu. Apabila mahasiswa telah berhasil melakukan pendaftaran online maka akan tampil formulir pendaftaran dalam

bentuk PDF. Mahasiswa dapat mencetak atau mendownload kembali formulir pendaftaran ujian skripsi melaui menu cetak form. Untuk mendapatkan tampilan yang maksimal dalam pendaftaran ujian skripsi ini gunakan browser Mozilla Firefox. Pendaftaran online ini hanya bisa dilakukan dengan jaringan intranet (laptop terhubung dengan jaringan wi-fi kampus atau komputer yang terhubung dengan jaringan LAN kampus). Untuk mahasiswa jurusan Pendidikan Bahasa Arab (PBA) tetap harus mengetik judul skripsi di komputer jurusan PBA yang ada di ruang Administrasi Akademik.

- Pengumpulan Berkas Pendaftaran Ujian Skripsi

Berkas pendaftaran ujian skripsi dikumpulkan di jurusan masing-masing yang ada Ruang Administrasi Akademik pada hari dan jam kerja (07.30 s.d. 16.00 WIB.). Jadwal pengumpulan berkas ujian skripsi disesuaikan dengan jadwal pendaftaran ujian skripsi yang telah diumumkan sebelumnya. Berkas pendaftaran ujian skripsi yang dikumpulkan merupakan berkas persyaratan pendaftaran ujian skripsi yang telah diumumkan pada pengumuman sebelumnya ditambah dengan formulir pendaftaran ujian skripsi online, dengan urutan :

- 1. Formulir pendaftaran ujian skripsi online
- Skripsi yang telah ditandatangani oleh Pembimbing sebanyak 3 eksemplar (masing-masing dijilid langsung /soft cover), dengan ketentuan warna sampul sebagai berikut:
  - a. Jurusan PAI warna Hijau
  - b. Jurusan PBA warna Biru Muda
  - c. Jurusan TBI warna Kuning
  - d. Jurusan TMTwarna Biru Tua
  - e. Jurusan PGMI warna Merah
- 3. Formulir pendaftaran manual
- 4. Pas photo hitam putih 3 x 4 sebanyak 8 lembar, 4 x 6 sebanyak 4 lembar
- 5. Foto kopi ijazah SMA/MA/SMK
- 6. Transkrip Nilai Sementara yang dilegalisir oleh Ketua Jurusan masingmasing (1 lembar).
- 7. Surat keterangan bukti lulus ujian Komprehensif dari jurusan (Asli)
- 8. Foto copy Kwitansi Pembayaran SPP/UKTsemester aktif (1 lembar) dengan menunjukkan aslinya.
- Jadwal Ujian

Jadwal ujian skripsi akan diumumkan melalui website FTIK <u>http://ftik.iain-tulungagung.ac.id/</u>

- Ujian Skripsi
  Ujian skripsi dilakukan sesuai dengan jadwal yang sudah ditentukan.
- Pengumpulan Revisi Pengumpulan revisi skripsi maksimal dua minggu setelah ujian dilaksanakan.

| ) 191.168.0.104/skripsi/                 | 67% C Q Search                                                                                                  | ☆ 自 ♥ ↓ 俞                                                                                                    |
|------------------------------------------|----------------------------------------------------------------------------------------------------|----------------------------------------------------------------------------------------------------|
| PENDAFTARAN                              | JIIMI SIIRIPSI                                                                                                  |                                                                                                    |
|                                          | lance lance                                                                                                    |                                                                                                    |
| FORM PENDAFTA                            | RAN-UJIAN SKRIPSI                                                                                               |                                                                                                    |
| Nama Lengkap                             |                                                                                                    |                                                                                                    |
| (Sesuai dengan nama Ijazah<br>Terakhir)  | Markey Markey Markey Markey Markey Markey Markey Markey Markey Markey Markey Markey Markey Markey Markey Markey |                                                                                                    |
| NIM                                      | AAAAAA                                                                                                    |                                                                                                    |
| (Lengkap 10 angka)                       |                                                                                                    | the second second second second second second second second second second second second second second second se |
| Jurusan<br>Jenis Kelamin                 | Pendidikan Agama Islam                                                                                          |                                                                                                    |
| Tempat Lahir                             |                                                                                                    |                                                                                                    |
| Tanggal Lahir                            |                                                                                                    | السي ساليس الم                                                                                                  |
|                                          | Contoh : 21 April 1993                                                                                          |                                                                                                    |
| Alamat di Tulungagung                    |                                                                                                    |                                                                                                    |
|                                          |                                                                                                    |                                                                                                    |
| Alamat Rumah                             | $\times$                                                                                                    |                                                                                                    |
| (Lengkap)                                |                                                                                                    |                                                                                                    |
| No Telp/HP                               |                                                                                                    |                                                                                                    |
| Nama Orang Tua                           |                                                                                                    |                                                                                                    |
| Pekerjaan Orang Tua                      |                                                                                                    |                                                                                                    |
| Alamat Orang Tua                         |                                                                                                    |                                                                                                    |
| (Lengkap)                                |                                                                                                    |                                                                                                    |
| Judul Skripsi                            |                                                                                                    | the addition and the Add                                                                                        |
| (Jarusan PBA diketik dengan hu<br>Latin) | ruf                                                                                                    |                                                                                                    |
| Dosen Pembimbing                         | : Anissatul Mufarokah, S.Ag., M.Pd.                                                                             |                                                                                                    |
| Pendidkan Terakhir                       |                                                                                                    |                                                                                                    |
|                                          | Contoh : MAN 1 Tulungagung                                                                                      |                                                                                                    |
| lahun Masuk IAIN                         |                                                                                                    |                                                                                                    |
| Captcha                                  |                                                                                                    |                                                                                                    |
|                                          | JH068N                                                                                                    |                                                                                                    |

Petunjuk Pendaftaran Skripsi Online 2017

Ket Gambar :

- 1. Menu "isi form". Aplikasi ini mempunyai dua menu yaitu menu isi form dan cetak form. Menu "isi form" ini berisi isian data untuk formulir pendaftaran ujian skripsi yang harus diisi bagi mahasiswa.
- 2. Data untuk isian formulir pendaftaran ujian skripsi adalah nama lengkap, NIM, jurusan, jenis kelamin, tempat lahir, tanggal lahir, alamat di Tulungagung, alamat rumah, no telp/HP, nama orang tua, pekerjaan orang tua, alamat orang tua, judul skripsi, dosen pembimbing, pendidikan terakhir, tahun masuk IAIN, ukuran baju toga, dan captcha. Semua isian data tidak boleh ada yang kosong, apabila tidak diisi maka data tidak dapat disimpan. Khusus untuk jurusan Pendidikan Bahasa Arab (PBA)

isian untuk data judul skripsi di ketik dengan menggunakan huruf latin (bukan huruf arab) karena database belum mengenali tulisan arab.

| PENDAFTARAN UJ                 | IAN SKRIPSI $	imes$ | \+     |               |            |         |     |       |     |              | - 0                     | ×          |  |
|--------------------------------|---------------------|--------|---------------|------------|---------|-----|-------|-----|--------------|-------------------------|------------|--|
| <b>(</b> 191.168.0.            | 104/skripsi/        |        | 90%           | C Q        | Search  |     | ☆     | Ê   | •            | Â                       | Ξ          |  |
|                                |                     |        |               |            |         |     |       |     |              |                         |            |  |
| LEUDU                          | FITTER              | OTTU S | 2777115       | 21         |         |     | 101 5 | OPM | CET          | K EOPH                  | alina<br>V |  |
| XX                             |                     |        | 78.7          | <>         |         |     | 1011  |     |              |                         |            |  |
| DATA PENDAFTARAN UJIAN SKRIPSI |                     |        |               |            |         |     |       |     |              |                         |            |  |
| NIM :                          | Jiha Jiha           |        | CARI          | X          | N.      |     |       |     |              |                         |            |  |
|                                |                     | Сор    | yright © 2017 | All Rights | Reserve | ed. |       | 1   | 1            |                         |            |  |
| $\sim$                         |                     | Fak    | ultas Tarbiya | h dan Ilmu | Kegurua | 10  |       |     |              |                         |            |  |
|                                |                     |        | ×7            |            |         |     |       |     |              | $\langle \rangle$       |            |  |
|                                |                     |        |               |            |         |     |       |     |              |                         |            |  |
|                                |                     |        |               |            |         |     |       |     |              |                         |            |  |
| $\Delta \Delta$                |                     |        |               |            |         |     |       |     |              |                         |            |  |
| $\Delta \Delta $               |                     |        |               |            |         |     |       |     |              |                         |            |  |
| $\wedge \wedge$                |                     |        |               |            |         |     |       |     |              |                         |            |  |
|                                |                     |        |               |            |         |     |       |     |              |                         |            |  |
| $\overline{M}$                 |                     |        |               |            |         |     |       |     | $\mathbb{Q}$ | $\overline{\mathbb{N}}$ |            |  |
|                                |                     |        |               |            |         |     |       |     |              |                         |            |  |

Ket Gambar :

- 1. Menu "cetak form". Aplikasi ini mempunyai dua menu yaitu menu isi form dan cetak form. Menu "cetak form" merupakan fasilitas yang dapat digunakan untuk mengecek mahasiswa yang sudah mendaftar di aplikasi ini, data sudah tersimpan di database atau belum.
- 2. Masukan NIM untuk mengecek apakah data anda sudah tersimpan di dalam database atau belum.

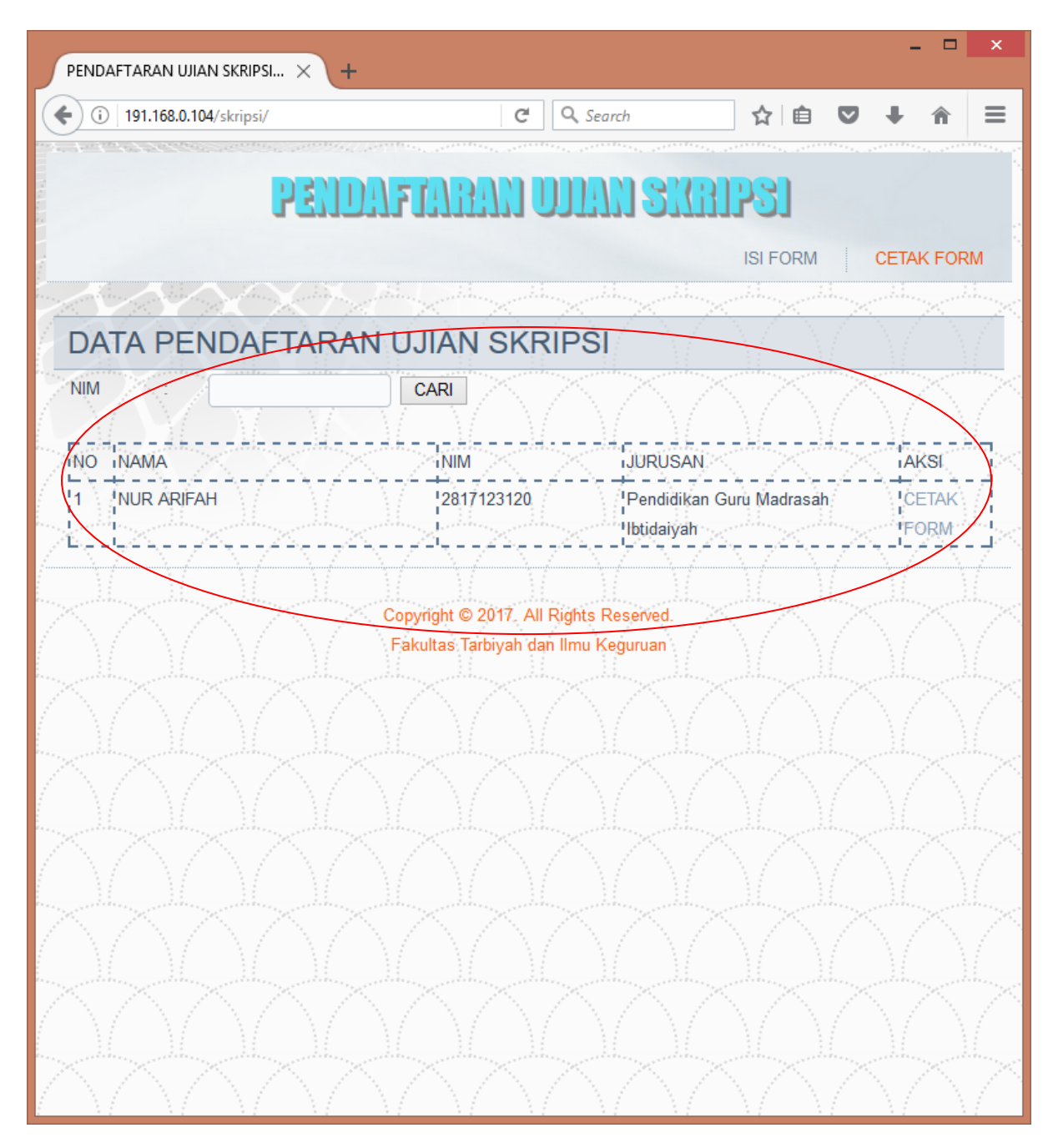

Ket Gambar :

Merupakan tampilan data hasil pencarian. Pada tampilan ini mahasiswa dapat mencetak kembali form pendaftaran ujian skripsi dengan mengklik "cetak form" pada kolom aksi.